#### **MyMaxon Organization Accounts**

#### 개요

대부분의 사용자 -기반 라이선싱 솔루션에서, 라이선스들은 사용자 계정에 고정됩니다. 따라서, 오직 그 사용자만이 로그인하여 구입한 라이선스들을 액세스할 수 있습니다. 이러한 방식은 소규모 스튜디오 또는 대기업 집단에서 라이선스 계정 이름과 패스워드가 모든 사용자들에게 공유되어야 하기 때문에 그리 편리한 방식은 아닙니다. 실질적으로 필요한 것은 바로 여러분의 스태프들을 대신하여 라이선스를 구입할 수 있고, 그런 다음 이 라이선스들을 스태프들과 공유하면서도 라이선스들을 컨트롤 할 수 있어야 합니다. 이 것이 바로 '조직 계정(Organization Accounts)'가 제공하는 것입니다.

조직 계정을 이용하여, 여러분은 여러분의 MyMaxon 계정을 개인 라이선스에서 조직 라이선스로 전환할 수 있습니다. 그런 다음 이것들은 개인들 또는 계정 관리자가 초대할 수 있고 조직에서 아웃시킬 수 있는 그룹들과 선택적으로 공유할 수 있습니다. 또한, 라이선스와 사용자들을 그룹으로 풀링하여 조직 구조에 더욱 세부적인 세분화를 추가할 수 있습니다. 표준 라이선스들은 개인들에게만 할당이 가능하지만, 플로팅 라이선스는 개인 및 사용자 그룹들에 할당할 수 있습니다.

### Organization 탭

조직 계정은 특별한 소프트웨어가 필요 없으며, Cinema 4D (R21 또는 상위 버전이면 충분합니다) 업데이트 또는 작업 환경의 변경 또한 필요치 않으며, 여러분이 인식하지 못한 사이에 이미 적용되어 사용할 수 있는 준비가 되어있습니다. 웹 브라우져를 열어 여러분의 여러분의 MyMaxon 페이지로 가시기만 하면 됩니다: https://my.maxon.net/

Organizations 탭에서, 여러분의 현재 계정을 조직 계정으로 전환을 요청할 수 있습니다. 조직에 주어진 이름은 어느 것도 가능하며, 여러분의 조직을 인식할 수 있는 데 도움이 되는 이름이면 됩니다. 요청이 접수되면, 영업 및 지원팀이 가능한 빠르게 전환 프로세스를 처리할 것입니다.

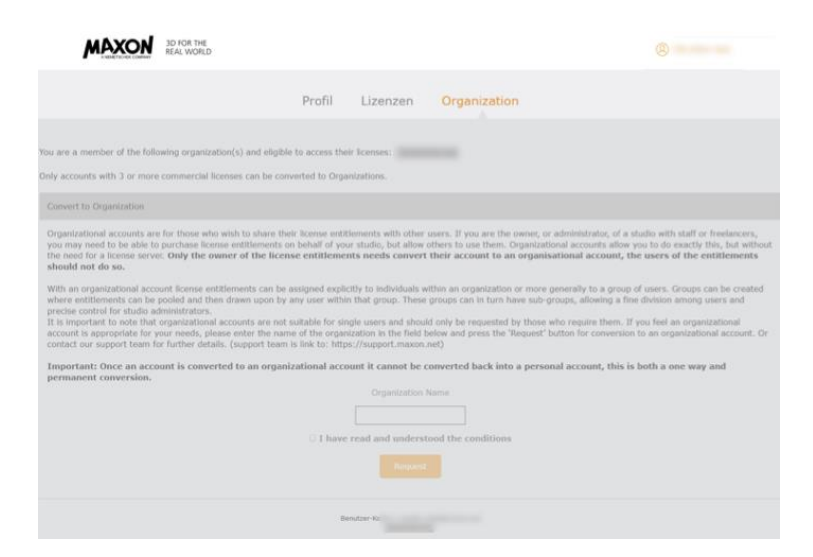

**중요 사항**: 계정 소유자만이 조직 계정으로 전환하면 되고, 라이선스 사용자들은 자신들의 계정에 관하여 아무 것도 변경할 필요가 없습니다.

계정이 전환되면, Organizations 뷰를 보실 수 있습니다:

| AND AND AND AND AND AND AND AND AND AND                                    |                               |                                                 |                     |    |                                       | (an)           |
|----------------------------------------------------------------------------|-------------------------------|-------------------------------------------------|---------------------|----|---------------------------------------|----------------|
|                                                                            | Profile                       | Licenses                                        | Organizations       |    |                                       |                |
|                                                                            |                               |                                                 |                     |    |                                       | C              |
| Licenses                                                                   | Groups                        |                                                 |                     | Es | All Users                             | <u>≗</u> • ⊤ ⊡ |
| Cinema 4D - Commercial (Floating)<br>Valid Until: 11.3.2021<br>288x free   | All Users<br>Unassigned Users |                                                 | 2 Users             |    | A treat later (one fulfille on phase) | < 12 * >       |
| Cinema 4D - Commercial R21<br>Valid Until: unlimited<br>Ix free            |                               |                                                 |                     |    | A Thir Killer (Linebergersson set)    |                |
| Cineversity<br>Valid Until: 1.7.2020<br>1x free                            |                               |                                                 |                     |    |                                       |                |
| Valid Until: 11.3.2021<br>288x free                                        |                               |                                                 |                     |    |                                       |                |
| Team Render - Commercial (Floating)<br>Valid Until: 11.3.2021<br>288x free |                               |                                                 |                     |    |                                       |                |
| Team Render - Commercial R21<br>Valid Until: unlimited<br>Lix free         |                               |                                                 |                     |    |                                       |                |
|                                                                            |                               | Account: t_kuehn@ma<br>&e Facebook Technologies | xon.net<br>Ia MAXON |    |                                       |                |

라이선스 관리가 복잡하지 않도록 하기 위하여, 우리는 항상 단순함을 우구하여 왔습니다. 3 개의 열로 주요 요소들을 모두 다룹니다; Licenses, Groups, Users.

Licenses: 라이선스 항목은 계정 소유자가 갖고 있는 모든 라이선스들을 보여줍니다. 각 라이선스들은 사용중인 라이선스의 수, 시용 가능한 수 및 관련 라이선스의 경우 라이선스 만료 일자 등을 보여줍니다. Groups: 조직 관리자는 그룹들을 생성할 수 있습니다. 이 그룹들은 그 그룹에 할당된 라이선스들을 임시로 액세스할 수 있는 모든 사용자들 모임이 포함될 수 있습니다.

Users: 조직의 모든 사용자들이 리스트됩니다. 각 사용자들에는 자신들이 들어있는 그룹들과 기타 관련 정보들이 표시됩니다.

### 조직으로의 사용자 초대

사용자들을 조직으로 초대하려면, Users 컬럼의 맨 위 오른 쪽으로 가서, 사용자 추가 버튼(아래 이미지 참조)을 누릅니다

| Users of LA - Studio | 2· T 🗆    |
|----------------------|-----------|
|                      | < 110 • > |

**힌트**: 신속한 방법으로, 사용자 추가 버튼을 누르기 전에 그룹을 먼저 선택할 수 있습니다. 그런 다음, 사용자가 여러분의 조직에 합류할 것을 수락하면, 사용자들은 자동으로 선택된 그룹에 추가됩니다.

사용자 정보를 입력할 수 있는 창이 나타납니다:

| Enter details for the user(s) you | want to invite to the organization? |
|-----------------------------------|-------------------------------------|
| Group                             | Group B                             |
| Email Address (1 or more)         |                                     |
| User Name (optional)              |                                     |
| Email Text (optional)             |                                     |
| Language                          | EN -<br>Cancel                      |

한번에 여러 사용자들을 초대하려면, Email 박스 안에 사용자들을 콤마로 구분하여 입력하면, 각 사용자들은 자신들만의 초대 email 을 받게 됩니다.

User Name 과 Email Text 는 임의 사항으로서, 발송되는 이메일의 텍스트에만 사용되기 때문에 원한다면 상황에 맞는 정보들을 추가할 수도 있습니다.사용자가 아직 MyMaxon 계정이 없더라도 걱정할 필요 없습니다. 사용자들은 초대를 수락하는 과정에서 생성할 수 있습니다.

OK를 누르면, 사용자는 아래와 같은 이메일을 받게 될 것입니다:

| has invited you to join LA - Studio.<br>Please click on the button below to view and accep  |       |
|---------------------------------------------------------------------------------------------|-------|
| has invited you to join LA - Studio.<br>Please click on the button below to view and accept |       |
| Please click on the button below to view and accept                                         |       |
| invitation.                                                                                 | t you |
| has included this personal message to ye                                                    | ou:   |
| Join me                                                                                     |       |
| VIEW YOUR INVITATIONS                                                                       |       |
| If you have any questions, please email<br>noreply@maxon.net                                |       |
| Kind Regards,<br>The Maxon Team                                                             |       |

사용자는 'View your invitations'를 누르거나 그 링크를 브라우져에 복사하여야 합니다. 사용자가 계정이 없다면, 계정을 생성하도록 프롬프트가 나타납니다.그런 다음, 초청장에 대한 상세한 내용을 볼 수 있고 이를 수락하여야 합니다.

|       | MAXON                                                                                                |
|-------|----------------------------------------------------------------------------------------------------|
|       | Invitation to LA - Studio                                                                            |
|       | has invited you to join LA - Studio                                                                  |
|       | Join me<br>Please accept the invitation to access the licenses and application: has assigned to you. |
| HELPY | DECLINE                                                                                              |
| V     | © 2020 Maxim Computer - Copyright Information   Privacy Policy   Terms of Use   Imprint              |

그러면, 소유자 계정의 Organizations 탭에, 초대된 사용자들은 그들이 수락할 때까지 보류중으로 나타나며, 따라서 초청이 정상적으로 전달되었다는 것을 알 수 있습니다.

이상입니다. 이제 그들은 조직의 구성원이 되며, 여러분은 라이선스들을 그 구성원들에게 할당할 수 있습니다. 만일 자신들이 조직에 성공적으로 가입이 되었는지 확실히 알 수 없다면, 자신들의 라이선스 탭 아래의 Account identifier 를 보면 그들이 현재 속해있는 그룹의 라벨을 볼 수 있습니다.

유의 사항: 한 사용자는 여러 조직의 일원이 될 수 있으며, 멤버쉽은 독점적이 아닙니다.

### 사용자에게 라이선스 할당하기

이제 사용자가 여러분의 조직의 구성원이 되었으므로, 그들에게 라이선스를 할당하거나, 만일 플로팅 라이선스를 보유하고 있다면, 라이선스들이 할당된 그룹에 사용자로 지정하여야 합니다. 이 모든 것들은 계정 소유자 또는 관리자의 Organizations 탭에서 드래그 앤 드롭을 통하여 처리됩니다.

먼저, 라이선스를 개인들에 할당하는 것을 살펴보겠습니다.이는 간단히 드래그 앤 드롭으로 이루어지는 데, 라이선스를 사용자로 드래그하거나, 또는 사용자를 라이선스로 드래그합니다. 타겟 아이콘이 녹색으로 바뀌어 유효한 타겟임을 알려줍니다.

| MAXON My MegaCool Company                    |                                         |   |                              | Ø              |
|----------------------------------------------|-----------------------------------------|---|------------------------------|----------------|
| Licenses of My MegaCool Company : 4 Products | Groups of My MegaCool Company           | b | Users of My MegaCool Company | <u></u> ≛• ¥ ⊡ |
| Cinema 4D - Kommerziell (Beta)               | < <ali>&gt;</ali>                       |   |                              | < 12 * >       |
| Valid Until: 1.6.2020<br>10x free            | < <unassigned>&gt; 1 Users</unassigned> |   | Croup A                      |                |
| Cinema 4D - Kommerziell (Beta/Floating)      | Group A I Users                         |   | 2a<br>(t. t)                 |                |
| Valid Until: 1.6.2020<br>10x free            |                                         |   |                              |                |

## 그룹 생성

Groups 컬럼의 맨 위에서, '+' 기호가 그려진 폴더를 누릅니다.그러면, 새로운 그룹 이름을 줄 수 있는 프롬프트가 나타납니다.

| Groups           |         | Đ |
|------------------|---------|---|
| All Users        |         |   |
| Unassigned Users | 2 Users |   |

유의 사항: 플로팅 라이선스만이 그룹에 할당될 수 있습니다.

사용자가 추가와 동시에 그룹이 선택되면, 사용자가 조직에 가입하도록 전송된 초대에 수락할 때 자동으로 그 그룹에 추가됩니다.

# 그룹에 사용자 지정 또는 제거하기

조직 내의 그룹에 사용자를 추가하려면, 사용자를 그룹에 또는 그룹을 사용자에 드래그 앤 드롭합니다. 타겟 영역이 녹색으로 바뀌면서 유효한 드롭 위치를 알려줍니다.

| Groups of My MegaCool Company                                                              | Đ | Users of My MegaCool Company | <b>≗</b> + ▼ □            |
|--------------------------------------------------------------------------------------------|---|------------------------------|---------------------------|
| < <iia>&gt;</iia>                                                                          |   |                              | < 12 * >                  |
| < <unassigned>&gt; 2 Users</unassigned>                                                    |   | 100 million (100 million)    |                           |
| Group A Group A                                                                            |   | 2a T                         |                           |
|                                                                                            |   |                              |                           |
|                                                                                            |   |                              |                           |
|                                                                                            |   |                              |                           |
|                                                                                            |   |                              | }                         |
| Groups of My MegaCool Company                                                              | Ŀ | Users of My MegaCool Company | ±- T ⊡                    |
| Groups of My MegaCool Company                                                              | Ŀ | Users of My MegaCool Company | ▲• ▼ □ < 12 • 2           |
| Groups of My MegaCool Company<br><ali>&gt;<br/><unassigned>&gt; 2 Users</unassigned></ali> | Ŀ | Users of My MegaCool Company | <b>≗• ₹ ⊑</b><br>< 12 • 2 |

그룹에서 사용자를 제거하려면, Groups 리스트에서 해당 그룹을 선택합니다. All Users 컬럼이 바뀌어 그 그룹 내에 있는 사용자들만 보여주거나, 간단히 All Users 컬럼에서 그룹에서 제거할 사용자를 선택하면, 그 옆에 그 사용자가 들어있는 그룹들 리스트가 나타납니다. 그룹을 나타내는 요소의 X 를 클릭하면 그 그룹에서 해당 사용자가 제거됩니다.

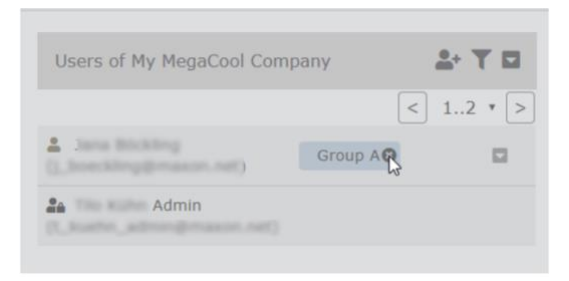

# 그룹에 라이선스 할당하기

표준 또는 비-플로팅 라이선스는 사용자들에게만 할당될 수 있다는 것을 유의하시기 바랍니다. 플로팅 라이선스만 사용자와 그룹에게 할당될 수 있습니다. 앞에서 설명한 것 처럼, 다시, 적절한 컬럼들 사이에서 드래그 앤 드롭하면 됩니다.

| MAXON My MegaCool Company                                        |                                         |   |                              | 0        |
|------------------------------------------------------------------|-----------------------------------------|---|------------------------------|----------|
| Licenses of My MegaCool Company : 4 Products                     | Groups of My MegaCool Company           | Ŀ | Users of My MegaCool Company | 1. T D   |
| Cinema 4D - Kommerziell (Beta)                                   | < <ali>&gt;</ali>                       |   |                              | < 12 * > |
| Valid Until: 1.6.2020                                            | < <unassigned>&gt; 1 Users</unassigned> |   | Croup /                      | N III    |
| Cinema 4D - Kommerziell (Beta/Floating)<br>Valid Untit: 1.6.2020 | Group A 1 Users                         |   | 2a<br>(tt)                   |          |

사용자로부터 라이선스를 제거하려면, 사용자들의 라이선스 항목 리스트에서 사용자를 찾아 X 를 선택합니다.

| Valid Un | itil: 30.6.2020 |
|----------|-----------------|
| 4x free  | @maxon.net R    |

## 라이선스 사용

사용자의 라이선스 사용 활동을 보려면, 사용자 이름 옆의 드롭 다운 메뉴를 선택하고 'Show License Usage'를 선택합니다. 그러면, 사용자가 현재 사용중인 라이선스들을 보여줍니다. 계정 관리자는 필요할 경우, 사용중인 라이선스를 철회할 수 있습니다. Licenses 컬럼의 드롭 다운 메뉴는 조직 내의 모든 사용자들에 대한 라이선스 사용을 보여줍니다:

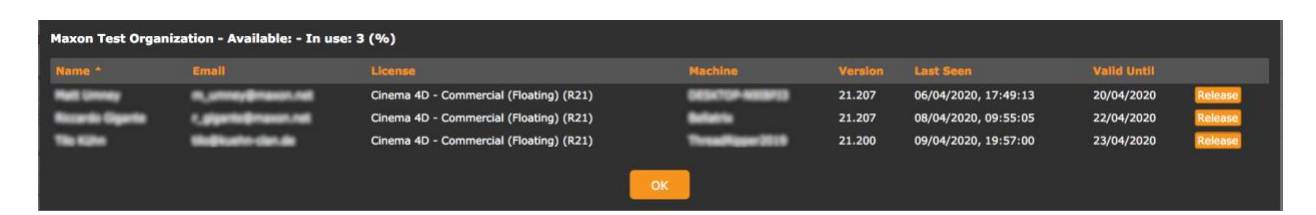

만일 사용자가 사용중인 라이선스가 조직으로부터의 라이선스인지 아닌지 확실치 않다면, Licenses 탭에서 이를 볼 수 있습니다. 각 라이선스가 조직으로부터 온 것인지를 자세히 보여줍니다.

| D SD FOR THE<br>REAL WORLD                                                                           |                                                |             |      |
|----------------------------------------------------------------------------------------------------|------------------------------------------------|-------------|------|
|                                                                                                    | Profil <mark>Lizenzen</mark> O                 | rganization |      |
| Zugewiesene Lizenzen                                                                                 |                                                |             | ≡ 0  |
| <ul> <li>✓ Verfügbare Lizenzen</li> </ul>                                                            |                                                |             | II 0 |
| Cinema 4D - Kommerzieli (Beta/Floating)<br>i 10 Uzenzen<br>10 Uzenzen - 1.6.2020 Hy HegaCool Company |                                                |             |      |
| > Inaktive Lizenzen                                                                                  |                                                |             |      |
|                                                                                                    | Benutzer-Konto:<br>Za Hy MegaCool Company MAXC | 04          |      |

# 사용자 제거/편집

조직에서의 사용자 제거 또는 편집은 Users 컬럼에서 해당 사용자를 선택하고 그 사용자 이름 옆의 드롭 다운 메뉴를 선택하여 수행합니다:

| <ul> <li>▲ Remove Admin</li> <li>▲* Remove from Organization</li> <li>☐ Copy Profile-ID</li> </ul> | Show License Usage         |
|----------------------------------------------------------------------------------------------------|----------------------------|
| <ul> <li>▲ Remove from Organization</li> <li> <sup>(1)</sup> Copy Profile-ID     </li> </ul>       | ▲ Remove Admin             |
| 🖞 Copy Profile-ID                                                                                  | * Remove from Organization |
|                                                                                                    | 🖞 Copy Profile-ID          |

사용자들의 라이선스 사용을 볼 수 있고, 조직의 관리자로 만들 수 있고, 관리자 권한을 제거할 수 있으며, 또한 조직으로부터 사용자를 완전히 제거할 수 있습니다. 참조:계정 소유자는 조직에서 제거할 수 없습니다.

사용자는 자신의 MyMaxon 계정 페이지 맨 밑의 계정 상세를 보면 자신이 조직의 관리자인지 아닌지를 알 수 있습니다. 이 섹션에서는, 존재한다면, 사용자가 어떤 계정의 멤버인지를 보여줍니다. 계정의 관리자라면, 아이콘은 위에 작은 톱니 바퀴가 있는 작은 사용자를 갖게 됩니다. **유의 사항**: 조직 멤버는 계정이 자신의 소유가 아니더라도 관리자가 될 수 있습니다.

| Benutzer-Ko | nto:             |       |
|-------------|------------------|-------|
| no My       | MegaCool Company | MAXON |